## 宿泊・弁当申込に関わるID・パスワードについて

【宿泊・弁当申込ページについて】

- ・宿泊・弁当申込を行う際は、下記手順により申し込みを行ってください。詳細については「インターネット操作説明マニュアル」を確認してください。
- ① 島根県スポーツ協会ホームページ 「 http://www.shimane-sports.or.jp 」
  ↓
- ② ホーム画面中央にある「第78回国民スポーツ大会(第79回冬季大会)中国ブロッ ク大会」

 $\downarrow$ 

Ţ

- ③「宿泊申込サイト」
- ④ I D及びパスワードを入力する画面になりますので、各競技団体のパスワードを入力してください。
- ⑤ I D及びパスワード入力後、「ログイン」ボタンをクリック
- ⑥「申込」ボタンをクリック後、申込入力画面に移動しますので、種別ごとに申込を行ってください。